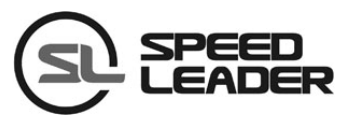

# **User Manual**

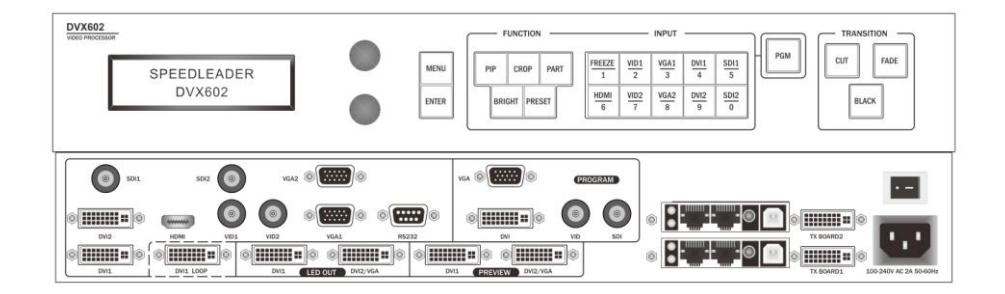

## DVX602

### **LED Video Processor**

| About This Manual       | 3  |
|-------------------------|----|
| Trademarks              | 3  |
| Safety Precautions      | 4  |
| Accessories             | 5  |
| Product Models          | 6  |
| Overview                | 7  |
| Panel                   | 9  |
| Front Panel             | 9  |
| Button Combinations     | 11 |
| Rear Panel              | 12 |
| Application Scenarios   | 13 |
| Menu Introduction       | 14 |
| Default Menu            | 14 |
| Main Menu               | 15 |
| Image Setting           | 16 |
| Image Setting Shortcut  | 17 |
| Window and Crop         |    |
| Window Setting Shortcut | 19 |
| Crop                    | 19 |
| Crop Setting Shortcut   | 20 |
| Output Resolution       | 21 |
| LED                     | 22 |
| Function Setting        | 24 |
| Overview                | 24 |
| Setting EDID            | 25 |
| PIP                     |    |
| PIP Setting Shortcut    |    |
| Advanced Setting        | 29 |
| Internal Test           | 29 |
| System Information      |    |
| Operation Guide         |    |

## Contents

| Splicing Setting      | 31 |
|-----------------------|----|
| Function Setting      |    |
| Equal Splicing        |    |
| Unequal Splicing      |    |
| PIP Mode Setting      |    |
| PIP Parameter Setting |    |
| Keying Mode           | 35 |
| Presetting Scenarios  |    |
| Specifications        |    |
| Trouble Shooting      | 40 |

## **About This Manual**

Without written permission of the Company, no unit or individual may imitate, reproduce or copy this Manual, in full or in part. This Manual shall not be distributed or used for any commercial purposes in any form (electronic, mechanical, photocopy, recording or other possible forms).

The product specifications and information mentioned in this Manual are for reference only and are subject to change without notice. Unless specifically agreed, this Manual is for guidance only. No statement or information in this Manual constitutes guarantee in any form.

### Trademarks

VGA and XGA are registered trademarks of IBM.

VESA is a trademark of Video Electronics Standards Association.

HDMI mark and High-Definition Multimedia Interface are trademarks of HDMI Licensing LLC.

## **Safety Precautions**

- This device must be connected to a ground wire.
- This device must use voltage with rated power. Ensure the error of the input voltage is  $\pm 10\%$ .
- Do not connect the AC power cable to an AC power cable that may cause excessive noise.
- Use this device in an environment with an ambient temperature between  $-10^{\circ}$ C and  $40^{\circ}$ C and a relative humidity of 90% or below.
- Do not use this device in certain special circumstances, such as places near heat sources, which may cause damage of the device due to overheat. Use this device in a place with good ventilation, and prevent the vent of the device from being blocked.
- Do not expose this device to any place where accidental collision or vibration may occur. If it will be used in a place with vibration, reinforce the device.
- Do not place foreign objects, e.g. water or metal into the device, which will cause damage to the device and result in a fire.
- In case any irregular or abnormal phenomenon is found, switch off the power immediately, disconnect the AC power cable, and handle the phenomenon by referring to "Troubleshooting Guidance".
- In case of any damage, do not disassemble the device. Contact the maintenance department of Speed Leader.

| Item                                                                                                    | Name                     | Qty |
|----------------------------------------------------------------------------------------------------|--------------------------|-----|
|                                                                                                    | DVX602                   | 1   |
|                                                                                                    | AC power cable           | 1   |
| The second second secon | User manual              | 1   |
|                                                                                                    | Qualified<br>Certificate | 1   |
| ALLE OK OF A                                                                                                    | Warranty Card            | 1   |
|                                                                                                    | M3*6 round<br>head screw | 2   |
|                                                                                                    | Φ5*18 copper<br>cylinder | 2   |

Table 4-1 Package content

\* Accessories can be defined based on customer requirements.

| Model    | Description                                           |
|----------|-------------------------------------------------------|
| DVX602   | Basic                                                 |
| DVX602S  | Basic + Expanding 1x3G - SDI input                    |
| DUV602SD | Basic + Expanding 1x3G - SDI input,                   |
| DVX0025D | Expanding Program output DVI/VGA                      |
| DUNGOODE | Basic + Expanding 1x3G - SDI input,                   |
| DVA0025F | Expanding Program output SDI/DVI/VGA/VID              |
| DVX602F  | Basic + Program output SDI/DVI/VGA/VID                |
| DVX602D  | Basic + Expanding Program output DVI/VGA              |
| DVX602T  | Basic + Expanding 2x3G - SDI input                    |
| DVX602TD | Basic + Expanding 2x3G - SDI input,                   |
|          | Expanding Program output DVI/VGA                      |
| DUV602TE | Basic + Expanding 2x3G - SDI input, Expanding Program |
| DVA0021F | output SDI/DVI/VGA/VID                                |

Table 4-2 Product models

### Overview

DVX602 series video processor is a high-performance LED video processor that uses the 30-bit digital signal processing technology, advanced deinterlacing signal processing and real Seamless Switch technology for professional demonstration. It supports 1080p and 1920x1200@60Hz full HD resolution output (up to 2304x1152@60Hz). Point-to-point pixel adjustment can be realized. It can receive several types of video input formats, such as 3G-SDI, HDMI, DVI, VGA, and SD video.

#### Splicing LED Video Processor

DVX602 Series Video Processor supports signal interconnection. Through simple splicing setup, ultra high resolution displaying can be realized without an expensive splicing controller.

#### **Seamless Switch**

The seamless switch between single-window and dual-window function and fade-in fade-out effects are provided to enhance and present demonstration pictures of professional quality.

#### **Internal Test Patterns for Calibration and Setup**

A number of test patterns are provided, including square, color bar, gray scale, alternate pixel, white field, full red, full green, full blue, etc.

#### Picture-in-picture Any Size Any Position

The position, size, etc. of picture-in-picture are adjustable and can be controlled arbitrarily.

#### **Broadcast-Quality Multi-Stage Scaling Engine**

DVX602 Series Video Processor uses high performance 30-bit Faroudja® DCDI multi-stage scaling engine to convert the resolution of pictures to a lower or higher one for signals of various definitions, as well as the professional ACC and ACM video processing engine to present you with a completely new visual enjoyment.

**Input Interfaces** 

2 BNC inputs, 2 VGA inputs, 2 DVI inputs, 1 HDMI input, 1 RS232 communication port, 2 3G-SDI inputs (optional).

**Output Interfaces** 

DVX602 provides three independent video outputs for preview, program, and LED.

**Convenient Keys on the Panel** 

An intuitive LCD interface and the clear key indicators simplify the installation and control of the system.

**Preset Scenarios** 

DVX602 supports multiple scenarios to be saved and invoked, which is easy to realize.

## Panel

### **Front Panel**

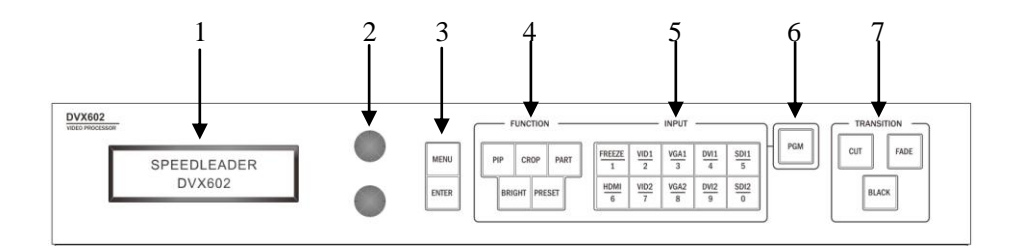

| SN  | Name                                                    | Operation                                             |  |
|-----|---------------------------------------------------------|-------------------------------------------------------|--|
| 1   | LCD display                                             | Show menu and current information.                    |  |
| 2   | Knob (up)                                               | Select up/down/left/right menus and adjust the        |  |
|     |                                                         | parameters. Press this knob for confirmation.         |  |
|     | Knob (down)                                             | Select up/down and adjust the parameters. Press this  |  |
|     |                                                         | knob for confirmation.                                |  |
|     | MENU Enter the main menu or return to the previous menu |                                                       |  |
| 3   |                                                         | Confirm an operation or switch between submenus.      |  |
| 3   | ENTER                                                   | It can be used in combination with other buttons for  |  |
|     |                                                         | specific function as well.                            |  |
|     |                                                         | Picture-in-picture button. Press and hold this button |  |
|     | DID                                                     | for one second to enter PIP parameters setting        |  |
| PIP | menu. Press the ENTER button to switch the              |                                                       |  |
| 4   |                                                         | current operation interface.                          |  |
| 4   |                                                         | Cropping button. Press and hold this button for one   |  |
|     | CROP                                                    | second to enter CROP parameters setting menu.         |  |
|     |                                                         | Press the <b>ENTER</b> button to switch the current   |  |
|     |                                                         | operation interface.                                  |  |

|   |                                                     | Full or Part shortcut key. Press and hold this button   |
|---|-----------------------------------------------------|---------------------------------------------------------|
|   |                                                     | for one second to enter window parameters setting       |
|   | PART                                                | menu. Press the <b>ENTER</b> button to switch the       |
|   |                                                     | current operation interface.                            |
|   | BRIGHT                                              | Adjust image brightness and contrast                    |
|   | 2100111                                             | Scenario switch button Press the <b>ENTER</b> button to |
|   | PRESET                                              | switch the current operation mode.                      |
|   | Freeze or unfreeze a window. In scenario mode, this |                                                         |
|   | FREEZE                                              | operation is realized by the number key 1.              |
|   |                                                     | Select HDMI channel. In scenario mode, this             |
|   | HDMI                                                | operation is realized by the number key 6.              |
|   |                                                     | Select composite video 1 channel. In scenario mode,     |
|   | VID1                                                | this operation is realized by the number key 2.         |
|   |                                                     | Select composite video 2 channel. In scenario mode,     |
|   | VID2                                                | this operation is realized by the number key 7.         |
|   |                                                     | Select VGA 1 channel. In scenario mode, this            |
| _ | VGA1                                                | operation is realized by the number key 3.              |
| 5 | 5                                                   | Select VGA 2 channel. In scenario mode, this            |
|   | VGA2                                                | operation is realized by the number key 8.              |
|   |                                                     | Select DVI 1 channel. In scenario mode, this            |
|   | DVI1                                                | operation is realized by the number key 4.              |
|   |                                                     | Select DVI 2 channel. In scenario mode, this            |
|   | DVI2                                                | operation is realized by the number key 9.              |
|   |                                                     | Select SDI 1 channel. In scenario mode, this            |
|   | SDI1                                                | operation is realized by the number key 5.              |
|   |                                                     | Select SDI 2 channel. In scenario mode, this            |
|   | SDI2                                                | operation is realized by the number key 0.              |
| 6 | PGM                                                 | Preview and program switch                              |
|   | CUT                                                 | Immediately switch                                      |
| 7 | FADE                                                | fade-in and fade-out                                    |
|   | BLACK                                               | Program/LED output channel black screen                 |

Table 7-1 Descriptions of front panel

#### **Button Combinations**

### ENTER + CROP:

Restore the crop parameters for selected preview/program output back to default values. Reset the crop parameters of the selected preview/program to default.

### ENTER + PART :

Restore the window parameters for selected preview/program output back to default values. Reset the window parameters of the selected preview/program to default.

### ENTER + BRIGHT :

Restore the image brightness/contrast parameters for selected preview/program output back to default values. Reset the brightness/contrast of the selected preview/program to default.

### **Rear Panel**

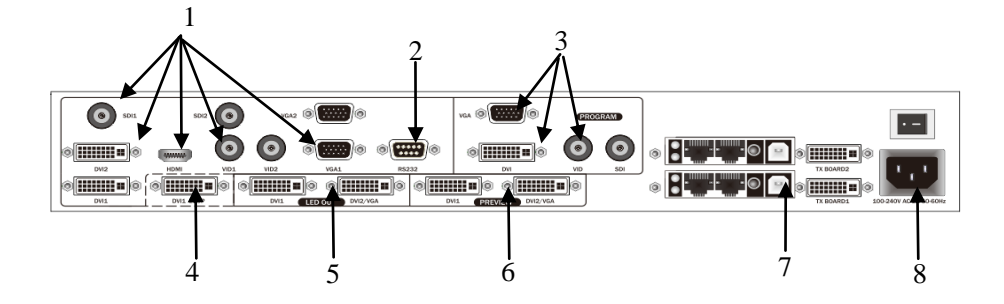

| SN | Port                   |                                                                          |  |
|----|------------------------|--------------------------------------------------------------------------|--|
| 1  | Video input            | DVX602 can receive 2* VGA, 2*DVI,<br>1*HDMI, 2* VID and 2*SDI (optional) |  |
|    |                        |                                                                          |  |
| 2  | COM port               | One RS-232 port                                                          |  |
| 3  | Program output         | Expanding program output DVI/VGA and SDI/DVI/VGA/VID                     |  |
| 4  | DVI loop-out port      | One DVI 1 loop-out port                                                  |  |
| 5  | LED output             | Two DVI-I output ports                                                   |  |
| 6  | Preview output         | Two DVI-I output ports                                                   |  |
| 7  | Sending card interface | Reserved for installing a sending card                                   |  |
| 8  | AC power socket        | 100~240VAC, 50Hz/60Hz                                                    |  |
|    | Power switch           | "I" indicates power-on; "O" indicates power-off.                         |  |

Table 7-2 Description of rear panel

## **Application Scenarios**

### Application 1

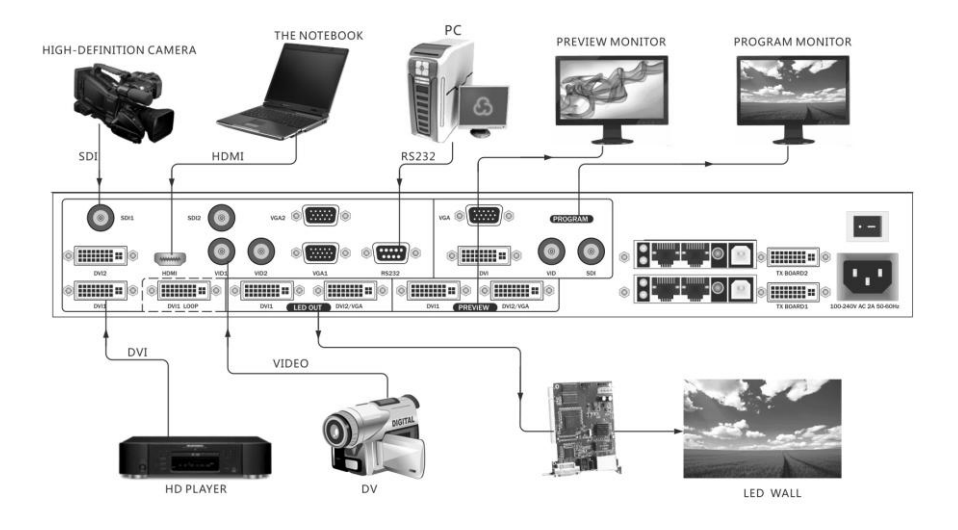

Application 2

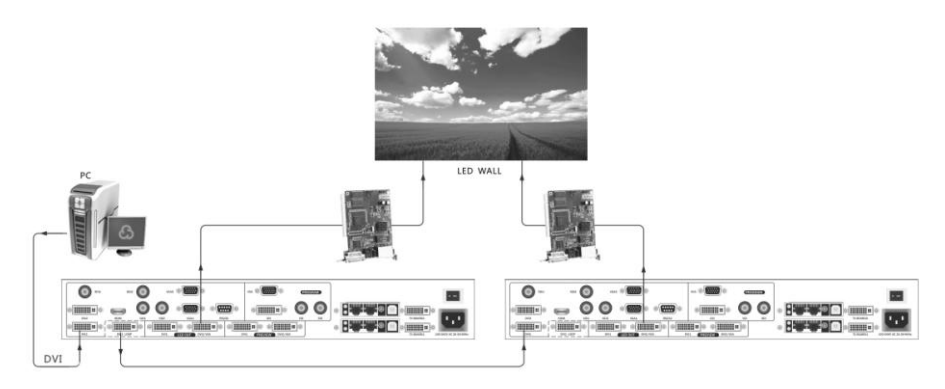

### **Menu Introduction**

### **Default Menu**

DVX602 provides a convenient menu system. Figure 9-1 shows the default menu that appears after DVX602 is powered on. The user can observe the current preview signal source, program signal source and other important information via the default menu.

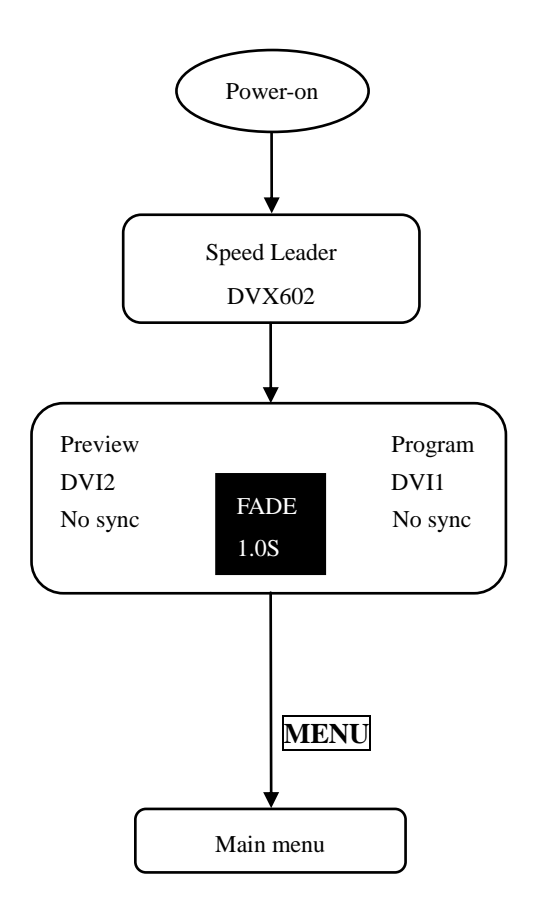

Figure 9-1 Menu Flowchart

### Main Menu

Under the default menu, press the **MENU** button to enter the main menu of DVX602. Figure 9-2 is the first-level menu of the main menu system displayed on LCD and the user can enter the next menu quickly by the rotary knob.

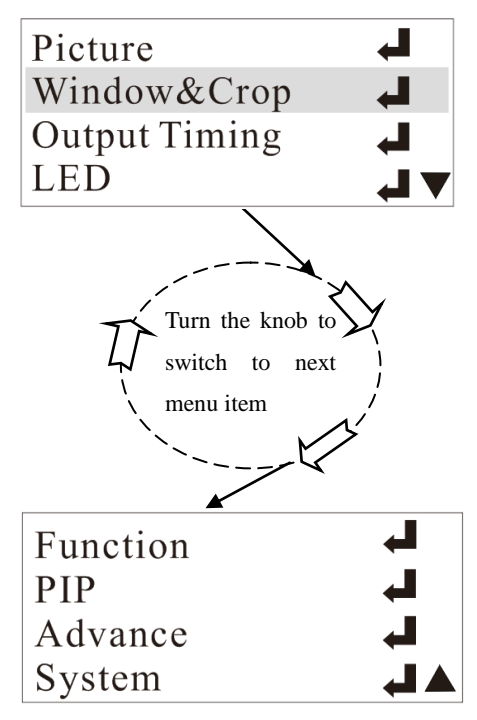

Figure 9-2 Main menu

The main menu is composed of 8 submenus and they are shown in two pages. Turn the knob to select a menu item and press **ENTER** or press the knob to enter the submenu. Press **ENTER** again to return to the main menu. Press **MENU** return to the previous menu.

**%**Note: Under the main menu, both the knobs have the same function (switching to a preceding or next menu item). When you switch to the last menu item, continuing to turn the knob will not go back to the first menu item.

| Output Cha | nnel  | Preview |
|------------|-------|---------|
| Brightness |       | 64      |
| Contrast   |       | 64      |
| Color      |       | 64▼     |
| Amplitude  | Red   | 255▲    |
|            | Green | 255     |
|            | Blue  | 255     |
| Cut Off    | Red   | 0 🗸     |
|            | Green | 0 🔺     |
|            | Blue  | 0       |
| Reset      |       | H,      |

Figure 10-1 Image setting submenu

| Item           | Operation                                                   |  |
|----------------|-------------------------------------------------------------|--|
| Output Channel | ◆►Knob adjustment: Preview/Program/LED/PIP                  |  |
| Brightness     | ◀▶Knob adjustment: 0~64~127                                 |  |
| Contrast       | ◀▶Knob adjustment: 0~64~127                                 |  |
| Color          | ◀►Knob adjustment: 0~64~127                                 |  |
| Amplitude Red  | ◆Knob adjustment: 0~255                                     |  |
| Green          | ◆Knob adjustment: 0~255                                     |  |
| Blue           | ◆Knob adjustment: 0~255                                     |  |
| CutOff Red     | ◀►Knob adjustment: 0~31                                     |  |
| Green          | ◀►Knob adjustment: 0~31                                     |  |
| Blue           | ◆Knob adjustment: 0~31                                      |  |
|                | Press <b>ENTER</b> or press the knob to enter the Resetting |  |
| Reset          | menu and restore the image parameters for the selected      |  |
|                | output channel back to default values.                      |  |

Table 10-1 Parameters of the image setting submenu

Note: Image brightness, contrast, color saturation, and color can be saved separately in the parameters of the signal source which the output selected. The parameters of each input signal source is saved without interference.

For example, brightness and contrast for preview output VGA1 are 78 and 87 respectively; brightness and contrast for preview output VGA2 are 65 and 68 respectively; brightness and contrast for LED output VGA1 are 69 and 70 respectively; brightness and contrast for LED output VGA2 are 72 and 83 respectively.

### **Image Setting Shortcut**

To set image parameters in a convenient way, press **BRIGHT** to enter the shortcut menu.

| Preview    | Image |
|------------|-------|
|            |       |
| Brightness | 64    |
| Contrast   | 64    |
| ·          |       |

Figure 10-2 Image setting shortcut menu

Figure 10-2 shows the brightness and contrast for the selected preview output channel. Turn the knob to change the values. Press **PGM** to switch between preview outputs and program outputs.

Press **ENTER** + **BRIGHT** to reset the image brightness/contrast parameters for selected preview/program channel back to default values.

## Window and Crop

| Output Channel  | Preview                                 |
|-----------------|-----------------------------------------|
| Window Adjust   | Enable                                  |
| Window H Width  | 1920                                    |
| Window V Height | 1080 🛡                                  |
| Window H Start  | 0▲                                      |
| Window V Start  | 0                                       |
| Window Reset    | L,                                      |
| Crop Adjust     | Enable 🔻                                |
|                 |                                         |
| Crop H Width    | 720<100%>▲                              |
| Crop V Height   | 240<100% >                              |
| Crop H Start    | 0                                       |
| Crop V Start    | 0                                       |
| Crop Reset      | ا الله الله الله الله الله الله الله ال |
|                 |                                         |
|                 |                                         |
|                 |                                         |

Figure 11-1 Window and crop submenu

| Item                                                       | Operation                                            |  |
|------------------------------------------------------------|------------------------------------------------------|--|
| Output Channel                                             | ◀►Knob adjustment: Preview/Program/LED/PIP           |  |
| Window Adjust                                              | ◄►Knob adjustment: Enable/Disable                    |  |
| Window H Width                                             | ♦Knob adjustment                                     |  |
| Window V Height                                            | ♦Knob adjustment                                     |  |
| Window H Start                                             | ◄►Knob adjustment                                    |  |
| Window V Start                                             | ♦Knob adjustment                                     |  |
|                                                            | Press <b>ENTER</b> or press the knob to enter the    |  |
| Window Reset Resetting menu and reset the window parameter |                                                      |  |
|                                                            | the selected output channel back to default values.  |  |
| Crop Adjust                                                | ◀►Knob adjustment: Enable/Disable                    |  |
| Crop H Width                                               | ◄►Knob adjustment                                    |  |
| Crop V Height                                              | ★Knob adjustment                                     |  |
|                                                            | Press <b>ENTER</b> or press the knob to enter the    |  |
| Crop Reset                                                 | Resetting menu and reset the crop parameters for the |  |
|                                                            | selected output channel back to default values.      |  |

Table 11-1 Parameters of the window and crop submenu

Note: Window parameters and crop parameters can be saved separately in the parameters of the signal source which the output selected. The parameters of each input signal source is saved without interference.

### Window Setting Shortcut

To set window parameters in a convenient way, press  $\mathbf{PART}$  – the partial window switch. The switch is turned on when the button is lighted up. Press and hold  $\mathbf{PART}$  for one second to enter the shortcut menu.

| Preview                                           | Window->User |  |
|---------------------------------------------------|--------------|--|
| <ul> <li>♦ H Width</li> <li>♦ V Height</li> </ul> | 1920<br>1080 |  |

Figure 11-2 Window shortcut menu

Figure 11-2 shows the window parameters of the selected signal under the preview output channel. Turn the knob to change window width and height. Press **ENTER** to switch between window size and start position; press **PGM** to switch between preview outputs and program outputs.

Press ENTER + PART to reset the window parameters of the signal which the preview/program selected.

### Crop

This function is to display the cropped part of an image. Users can change crop size and position.

### **Crop Setting Shortcut**

To set crop parameters in a convenient way, press  $\boxed{CORP}$  – the crop window switch. The switch is turned on when the button is lighted up. Press and hold  $\boxed{CORP}$  for one second to enter the shortcut menu.

| Preview                                           | Crop   |  |
|---------------------------------------------------|--------|--|
| <ul> <li>◆ H Width</li> <li>◆ V Height</li> </ul> | 0<br>0 |  |

Figure 11-3 Crop shortcut

Figure 11-3 shows the crop parameters of the selected signal under the preview output channel. Turn the knob to change width and height of an image part to be cropped. Press **ENTER** to switch between crop size and start position; press **PGM** to switch between preview outputs and program outputs.

Press **ENTER** + **CROP** to reset the crop parameters of the signal source which the preview /program selected.

## **Output Resolution**

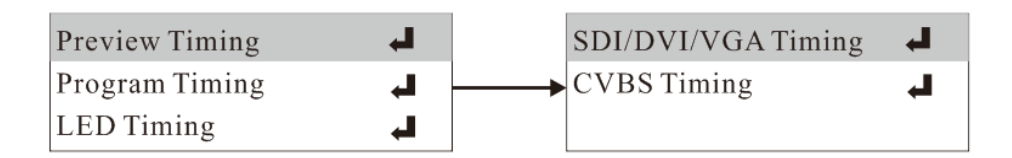

Figure 12-1 Output resolution

| Item           | Operation                                                                                     |                                                                                                    |  |  |
|----------------|-----------------------------------------------------------------------------------------------|----------------------------------------------------------------------------------------------------|--|--|
|                | Press <b>ENTER</b> to enter the resolution menu                                               |                                                                                                    |  |  |
| Preview Timing | Turn the knob and press <b>ENTER</b> or press the knob                                        |                                                                                                    |  |  |
| Program Timing | SDI/DVI/VGA<br>Timing                                                                         | Press <b>ENTER</b> to enter the resolution<br>menu<br>★ Turn the knob and press <b>ENTER</b> or<br>press the knob |  |  |
| Program Timing | CVBS<br>Timing                                                                                | Press <b>ENTER</b> to enter the resolution<br>menu<br>★ Turn the knob and press <b>ENTER</b> or<br>press the knob |  |  |
| LED Timing     | Press ENTER to enter the resolution menu<br>↓ Turn the knob and press ENTER or press the knob |                                                                                                    |  |  |

Table 12-1 Parameters of the output resolution submenu

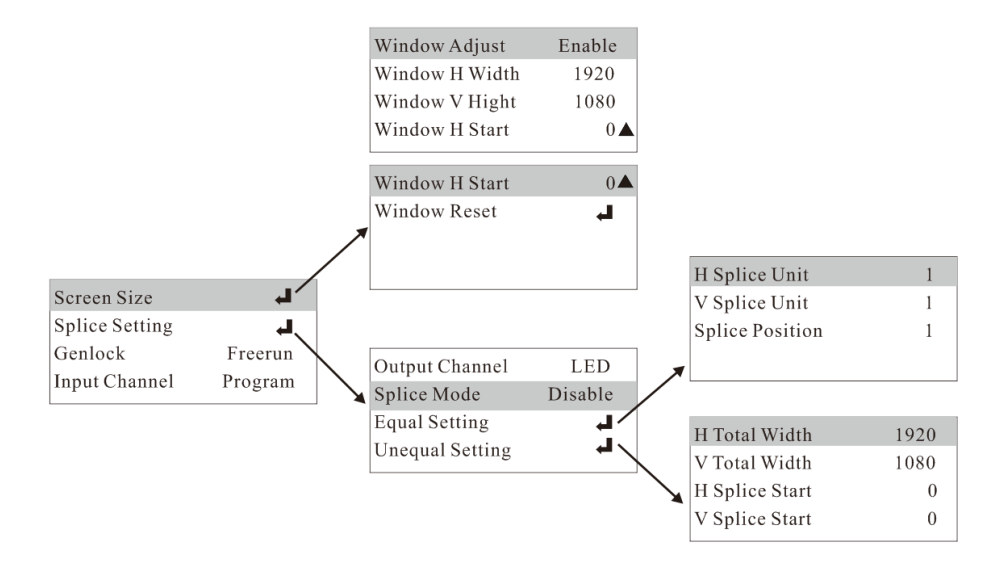

Figure 13-1 LED submenu

| Item       | Operation                          |                                           |                               |  |
|------------|------------------------------------|-------------------------------------------|-------------------------------|--|
|            | Window Adjust                      | ◄►Knob adjustment : Enable/Disable        |                               |  |
|            | Window H Width                     | <b>∢</b> ►Turn the knob                   |                               |  |
|            | Window V Height                    | <b>◆</b> Turn the knob                    |                               |  |
| Screen     | Window H Start                     | <b>◆</b> Turn the knob                    |                               |  |
| Size       | Window V Start                     | <b>◆</b> Turn the knob                    |                               |  |
|            |                                    | Press ENTER of                            | r press the knob to enter the |  |
|            | Window Reset                       | Resetting menu and restore the spliced    |                               |  |
|            |                                    | window parameters to default values.      |                               |  |
|            | Output Channel                     | LED                                       |                               |  |
|            | Splice Mode                        | ◆ Turn the knob: Disable/ Equal / Unequal |                               |  |
|            | Equal Splice<br>Setting            | H Splice Unit                             | ◆►Turn the knob: 1~10         |  |
| Cullinia a |                                    | V Splice Unit                             | ◆►Turn the knob: 1~10         |  |
| Splicing   |                                    | Splice Position                           | ◆ Turn the knob: 1~100        |  |
| Setting    |                                    | H Total Width                             | <b>◆</b> Furn the knob        |  |
|            | Unequal Splice<br>Setting          | V Total Height                            | <b>◆</b> Furn the knob        |  |
|            |                                    | H Splice Start                            | <b>◆</b> Furn the knob        |  |
|            |                                    | V Splice Start                            | <b>◆</b> Furn the knob        |  |
| Genlock    | ◆Turn the knob: Freerun/V Lock     |                                           |                               |  |
| Input      |                                    |                                           |                               |  |
| Channel    | Turn the knob: Program/DVI 1/DVI 2 |                                           |                               |  |

Table 13-1 Parameters of the LED submenu

### **Function Setting**

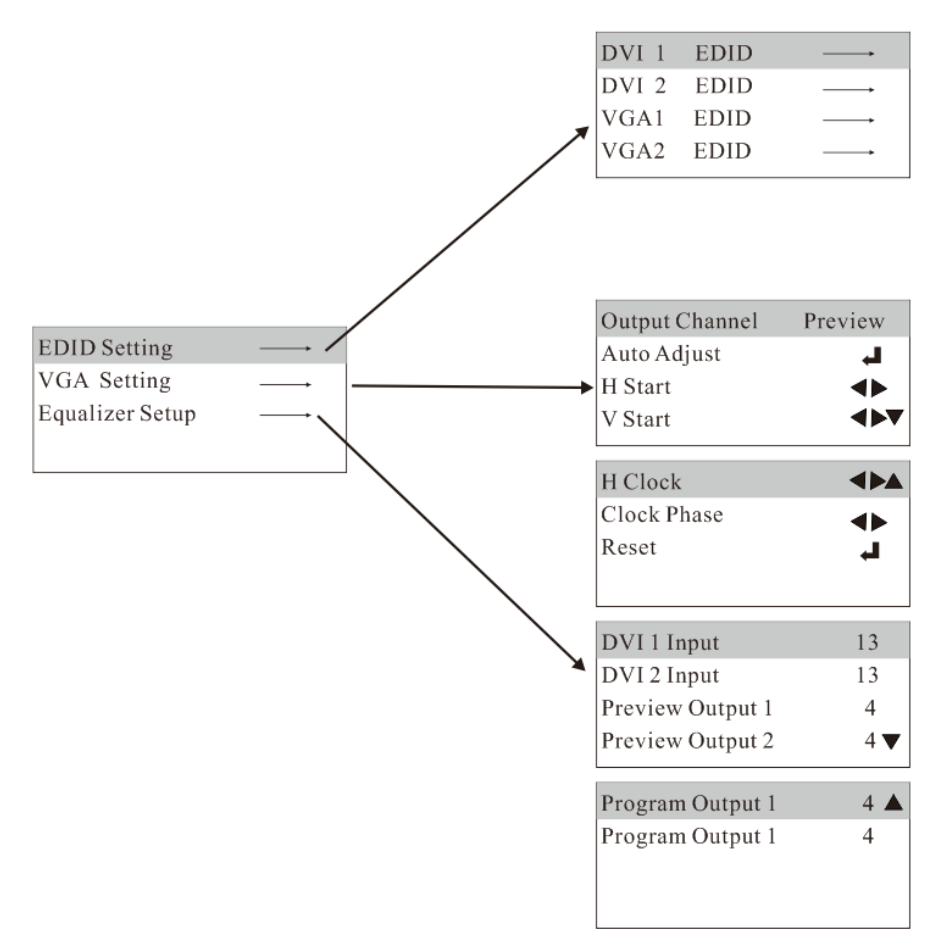

Figure 14-1 Function setting submenu

### Overview

DVX602 provides EDID definable functions for users to set required resolution for an output device, such as a PC or other image output device.

### **Setting EDID**

Enter the EDID setting menu and select a required input channel. Press **ENTER** or press the knob to enter the EDID menu. Select required parameters and press **ENTER** or press the knob to change parameters.

| Item           | Operation      |                                               |  |
|----------------|----------------|-----------------------------------------------|--|
|                | DVI1 EDID      | Press <b>ENTER</b> to enter the resolution    |  |
|                |                | menu                                          |  |
|                |                | Turn the knob and press <b>ENTER</b> or       |  |
| EDID           |                | press the knob                                |  |
| Setting        | VGA1 EDID      | Press <b>ENTER</b> to enter the resolution    |  |
|                |                | menu                                          |  |
|                | VGA2 EDID      | Turn the knob and press <b>ENTER</b> or       |  |
|                |                | press the knob                                |  |
|                | Output Channel | <b>◆</b> Turn the knob: preview/program       |  |
|                | Auto Adjust    | Press <b>ENTER</b> or press the knob          |  |
|                | H Start        | <b>◄►</b> Turn the knob                       |  |
|                | V Start        | <b>◄</b> ►Turn the knob                       |  |
| VGA<br>Setting | H Clock        | <b>∢</b> ►Turn the knob                       |  |
| Setting        | Clock Phase    | <b>◆</b> Turn the knob                        |  |
|                | Reset          | Press <b>ENTER</b> or press the knob to enter |  |
|                |                | the Resetting menu and reset the VGA          |  |
|                |                | parameters for the selected output channel    |  |
|                |                | back to default values.                       |  |

|           | DVI1 input | ◆Turn the knob: 0~63                |
|-----------|------------|-------------------------------------|
|           | DVI2 Input | ◆Turn the knob: 0~63                |
|           | Preview    | Then the knobs 0, 47                |
|           | Output 1   | ► I urn the knob: 0~47              |
| Equalizer | Preview    | ▲►Turn the knob: 047                |
| Setup     | Output 2   | Turn the knob: 0~47                 |
|           | Program    | ▲►Turn the knob: 0, 47              |
|           | Output 1   |                                     |
|           | Program    | ▲ Turn the knob: 0, 47              |
|           | Output 2   | $\sim$ 1 unit the knob: $0 \sim 47$ |

Table 14-1 Parameters of the function setting submenu

## PIP

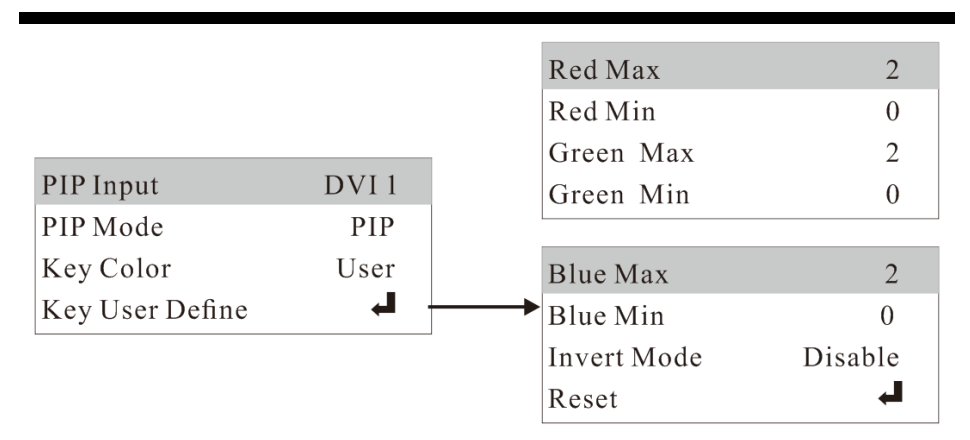

Figure 15-1 PIP submenu

| Item      | Operation                                                                                                    |                                                   |  |
|-----------|----------------------------------------------------------------------------------------------------|---------------------------------------------------|--|
| PIP Input | ◆Turn the knob: DVI1/DVI2                                                                                                    |                                                   |  |
| PIP Mode  | <b>◄</b> ►Turn the kno                                                                                                    | b: PIP/Key                                        |  |
|           | <ul> <li>◆Turn the knob: Black, White, Red, Green, Blue,</li> <li>Black Invert, White Invert, Red Invert, Green Invert,</li> <li>Blue Invert, User</li> </ul> |                                                   |  |
| Key Color |                                                                                                    |                                                   |  |
|           |                                                                                                    |                                                   |  |
|           | Red Max                                                                                                    | <b>◄</b> ►Turn the knob: 0~15                     |  |
|           | Red Min                                                                                                    | ◆Turn the knob: 0~15                              |  |
|           | Green Max                                                                                                    | ◆►Turn the knob: 0~15                             |  |
|           | Green Min                                                                                                    | <b>◄</b> ►Turn the knob: 0~15                     |  |
| Key User  | Blue Max ◀►Turn the knob: 0~15                                                                                                    |                                                   |  |
| Define    | Blue Min                                                                                                    | <b>◄</b> ►Turn the knob: 0~15                     |  |
|           | Invert Mode                                                                                                    | Enable/Disable                                    |  |
|           |                                                                                                    | Press <b>ENTER</b> or press the knob to enter the |  |
|           | Reset                                                                                                    | Resetting menu and reset the keying               |  |
|           |                                                                                                    | parameters to default values.                     |  |

Table 15-1 Parameters of the PIP submenu

### **PIP Setting Shortcut**

To set PIP parameters in a convenient way, press and hold **PIP** for one second to enter the PIP shortcut menu. **PIP** is a switch and it will be turned on when the button is lighted up.

| PIP                                               | Crop   |
|---------------------------------------------------|--------|
| <ul> <li>➡ H Width</li> <li>➡ V Height</li> </ul> | 0<br>0 |

Figure 15-2 PIP shortcut menu

Figure 15-2 shows the PIP shortcut menu. Press **ENTER** to switch between PIP window, crop, window and crop, and input & mode. Turn the knob to change parameter values.

Note: Pressing ENTER + PIP will not reset PIP parameter values.

## **Advanced Setting**

| Fan Contrl      | On     |
|-----------------|--------|
| Test Patten     | Off    |
| RS232 Baud Rate | 115200 |
| Key Lock        | Off    |

Figure 16-1 Advanced setting submenu

| Item            | Operation                                                |  |
|-----------------|----------------------------------------------------------|--|
| Fan Control     | <b>◄</b> ►Turn the knob: On/Off                          |  |
| Test Pattern    | ◀►Turn the knob: Off/White/Red/Green/Blue                |  |
| RS232 Baud Rate | <b>◄►</b> Turn the knob: 9600/19200/38400/115200         |  |
| Key lock        | ◆Turn the knob: Off/ On (press and hold <b>ENTER</b> for |  |
|                 | three seconds to unlock the key panel)                   |  |

Table 16-1 Parameters of the advanced setting submenu

### **Internal Test**

After an LED display is finished, users may want to test the display screen. DVX602 provides different patterns for users to detect defective pixels and blind spots and check LED dot matrix for misalignment. Refer to the following step to adjust the display screen.

**Output test patterns:** Under the main menu, choose "Advanced setting" $\rightarrow$ "Test patterns" and turn the knob to change pattern color.

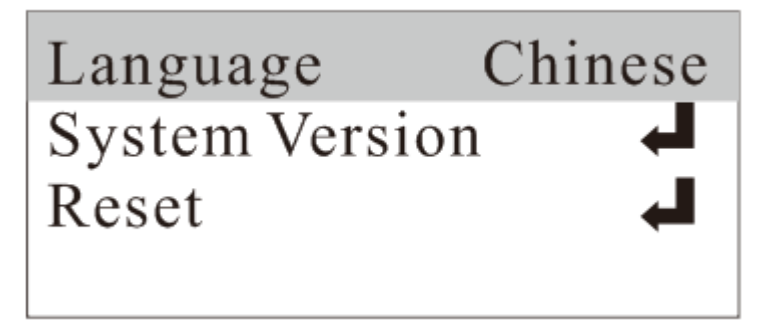

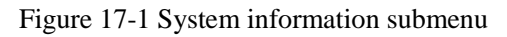

| Item           | Operation                                       |  |  |  |
|----------------|-------------------------------------------------|--|--|--|
| Language       | Chinese/English                                 |  |  |  |
| System Version | Press <b>ENTER</b> or turn the knob to view the |  |  |  |
| System version | hardware & software version information         |  |  |  |
| System Reset   | Press ENTER or turn the knob to reset all       |  |  |  |
|                | system parameters to default values             |  |  |  |

Table 17-1 Information of the system information submenu

### **Operation Guide**

### **Splicing Setting**

A splicing solution is used if a single video processor cannot drive an ultra-HD LED display. Splicing method is unlimited and can be applied to different LED systems.

### Signal Connection

LED units are spliced using one input, that is a channel corresponds to one signal source only (inputs are realized by signal loop or signal distribution). The signal is processed and then output to an LED display. The following takes DVI input as an example to describe the connection method:

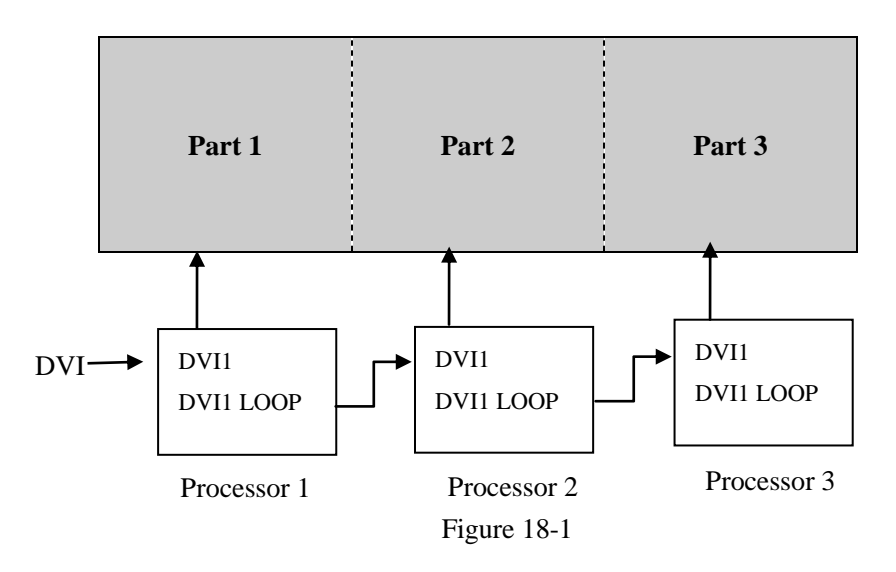

#### **Function Setting**

**DVX602** supports equal splicing and unequal splicing. In **equal splicing**, horizontal pixels and vertical pixels are equal; in **unequal splicing**, pixels of different parts are unequal.

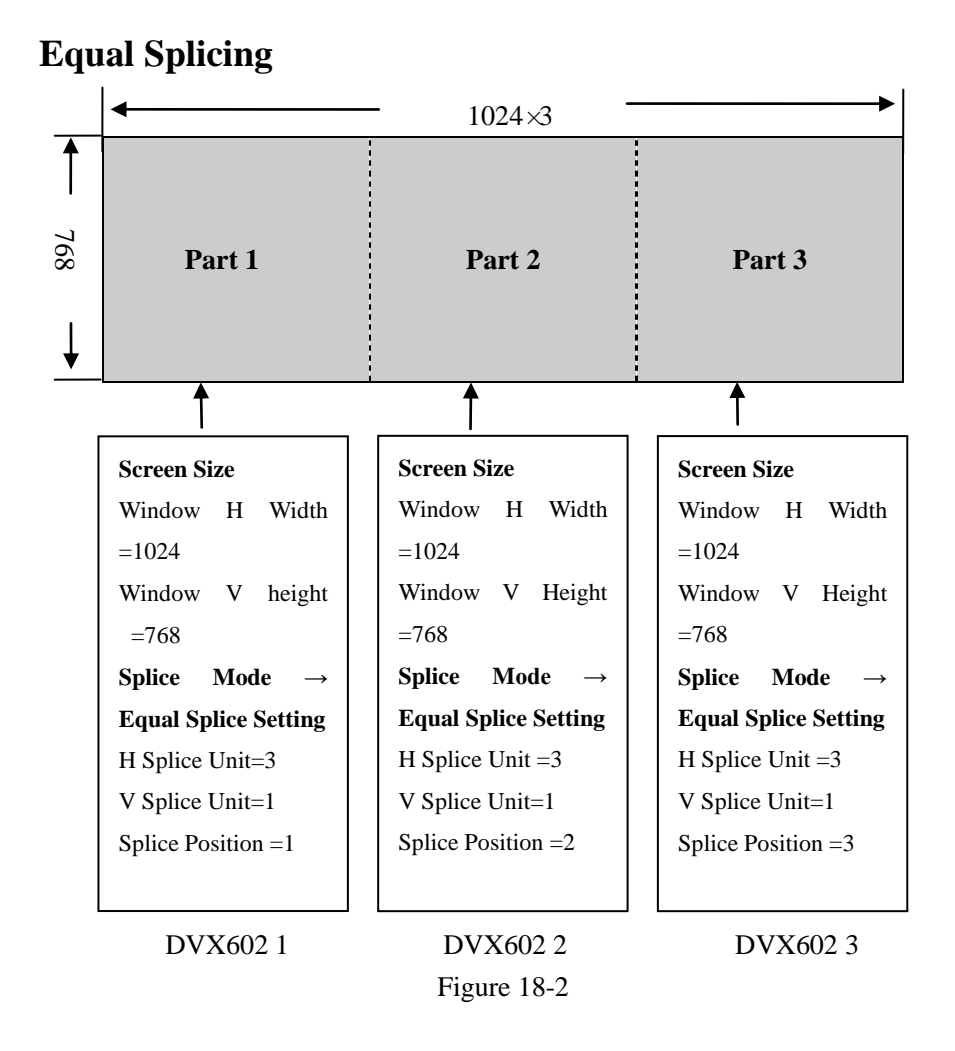

As shown in the preceding figure, under main menu, choose "LED" $\rightarrow$  "Screen Size" and change "Window H Width" to "1024"; "Window V Height" to "768", "Splice Mode" to "Equal", "H Splice Unit" to "3", "V Splice Unit" to "1", and "Splice Position" to " incremental left to right".

### **Unequal Splicing**

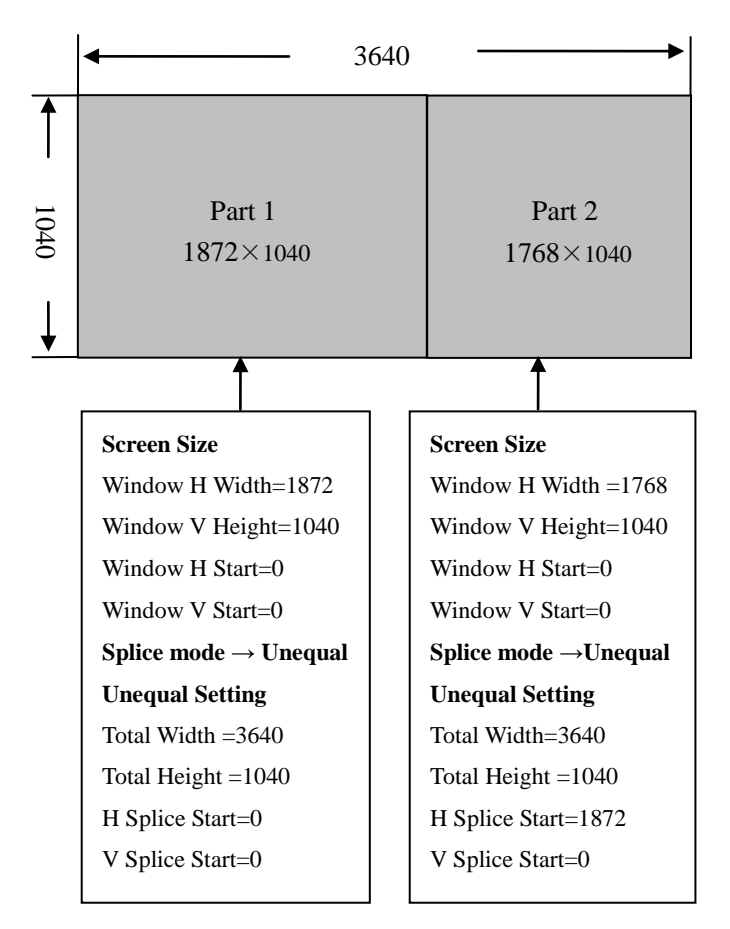

DVX602-1

DVX602-2

Figure 18-3

As shown in the preceding figure, under main menu, choose "LED" -> "Screen Size" and change DVX602-1 window "Window H Width" to "1872", " Window V Height" to "1040", "window H/V start" to "0", "splice mode" to "Unequal", "H Total Width" to "3640", "V Total Height" to "1040", and "H/V Splice Start" to "0". Change DVX602-2 window "H Width" to "1768", "V Height" to "1040", "Window H Start" to "0", "Window V Start" to "0", "Splice Mode" to " Unequal", "H Total Width" to "3640", "V Total Height" to "1040", "H splice Start" to "1872", and "V Splice Start" to "0".

### **PIP Mode Setting**

PIP adopts the digital technology to realize concurrent display of two programs, allowing one or more compressed sub-screens to be displayed on the main screen so that you can monitor channels while watching the main screen.

### **PIP Parameter Setting**

Press PIP (this switch is turned on when the PIP button is lighted up), enter "Window & Crop", and change "Output Channel" to "PIP", "Window Adjust" to "Enable", "Window H Start" to "364", "Window V Start" to "250", "Window H Width" to "480", and "Window V Height" to "320". The following figure shows the adjustment result.

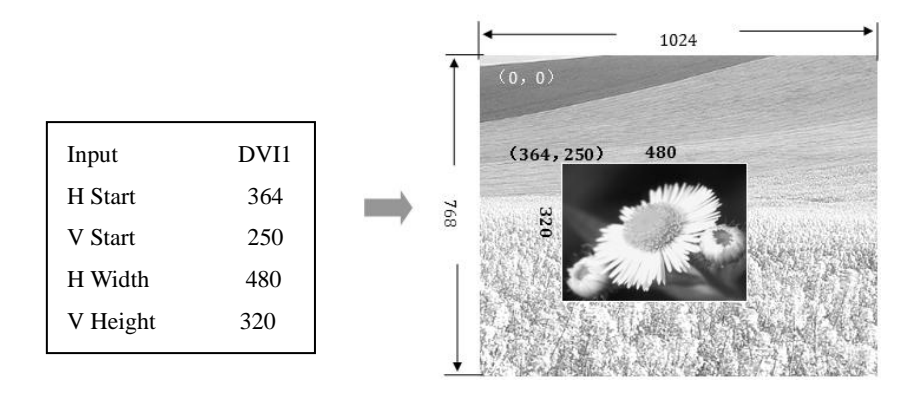

Figure 18-4

#### Note: Only DVI1 and DVI2 supports PIP output.

### **Keying Mode**

Keying is an extended function of PIP. This is realized by subtracting specified color from image color input through a PIP channel. Keying is used to produce simple special effect and add subtitles.

### **Adding Subtitle**

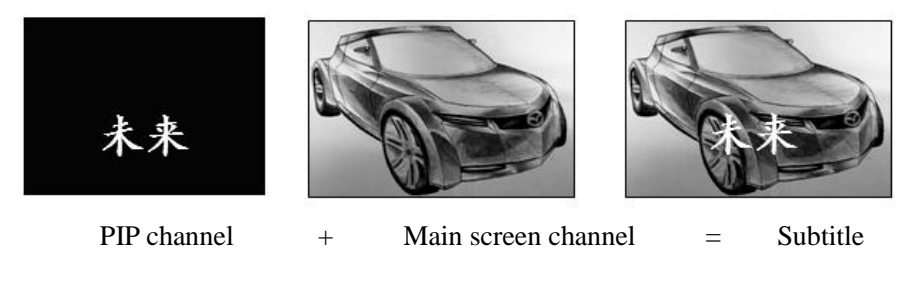

```
Figure 18-5
```

Under the main menu, choose "PIP" and change " PIP Mode" to "Key" and " Key Color" to "Black" (by default, this parameter is set to " Black ").

According to the preceding figure, enter white words on the black background through a PIP channel and overlap the screen with the main screen to get the subtitle effect.

Description of keying color: Black: keying black Red: keying red Blue: keying blue White inversion: reserving white Green inversion: reserving green

White: keying white Green: keying green Black inversion: reserving black Red inversion: reserving red Blue inversion: reserving blue

## **Presetting Scenarios**

Preset modes are various application scenarios that users can invoke to use without repeatedly setting the scenarios. This function helps improve working efficiency. A preset scenario must be configured with channel mode, image quality image, capture, window and PIP associated parameters. The following will describe how to save and invoke a preset scenario:

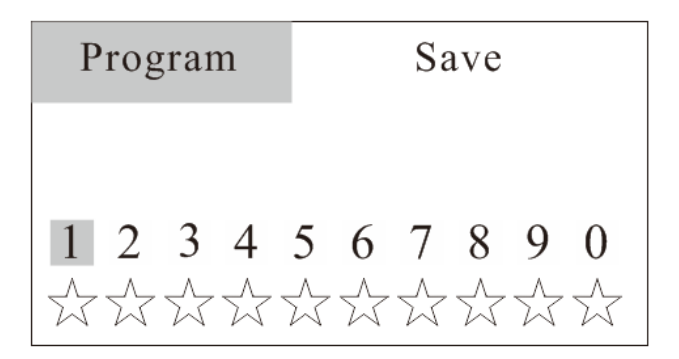

Press **PRESET** to enter the preset mode menu. As shown in the preceding figure, press **PGM** to switch between preview outputs and program outputs and press **ENTER** to switch scenarios.

#### Saving a Scenario

After a scenario is set, press **ENTER** to switch to saving mode and press a number key (0~9) to save the scenario as a number. In this case,  $\Rightarrow$  is changed to  $\bigstar$ .

#### Invoking and Erasing a Scenario

Under the preset mode menu, press **ENTER** to switch to invocation/erasing mode. If there are scenarios available, The symbol which is corresponding to numbers is  $\bigstar$ . Press these numbers to recall or erase the scenarios.

Note: If there are preset scenarios available, changing resolutions of preview outputs or program outputs will cause all the scenarios to be cleared.

## Specifications

| Video Input       |     |                                 |                                                                      |                |
|-------------------|-----|---------------------------------|----------------------------------------------------------------------|----------------|
| Interface         | Qty | Connector                       | Specifications                                                       |                |
| DVI               | 2   | DVI-I                           | DVI1.0, in compliance with VESA<br>standard, PC to 1920×1080         |                |
| VGA               | 2   | DB15                            | In compliance with VESA standard, PC to 1920×1080                    |                |
| VID               | 2   | BNC                             | PAL/NTSC/SECAM<br>1Vpp±3DB(0.7V Video+0.3V Sync) 75<br>ohm           |                |
| HDMI              | 1   | HDMI                            | DVI1.0,HDMI1.3<br>downward compatible<br>PC to 1920×1080,HD to 1080p |                |
| SDI<br>(optional) | 2   | BNC                             | 1080p 60/50/30/25/2<br>1080i 60/50<br>720p 60/50<br>625i             | 4              |
|                   |     |                                 | 525i                                                                 |                |
| Preview outp      | ut  |                                 |                                                                      |                |
| Qty               | 1 V | 1 VGA channel and 2DVI channels |                                                                      |                |
| Connector         | DV  | DVI-I                           |                                                                      |                |
| Standard          | VES | VESA                            |                                                                      |                |
| Resolution        | 640 | x480@60Hz                       | 800x600@60Hz                                                         | 1024x768@60Hz  |
|                   | 128 | 0x1024@60Hz                     | 1366x768@60Hz                                                        | 1440x900@60Hz  |
|                   | 160 | 0x1200@60Hz                     | 1680x1050@60Hz                                                       | 1920x1080@60Hz |
|                   | 192 | )x1200@60Hz                     | 2048x1152@60Hz                                                       | 1920x1080@50Hz |
|                   | 128 | )x720@50Hz                      |                                                                      |                |

| Program output (optional) |                                  |                                        |                   |  |                     |                |    |  |
|---------------------------|----------------------------------|----------------------------------------|-------------------|--|---------------------|----------------|----|--|
| Output                    | DVI                              | I                                      | VGA               |  | SDI                 | VID            |    |  |
| Connector                 | DVI-I                            | Ľ                                      | DB15              |  | BNC                 | BNC            |    |  |
| Qty                       | 1                                |                                        | 1                 |  | 1                   | 1              |    |  |
| Resolution                | VGA/DVI                          | 640x4                                  | 640x480@60H       |  | 800x600@60Hz        |                |    |  |
|                           |                                  | 1024                                   | 1024x768@60H      |  | 1280x               | 1024@60Hz      |    |  |
|                           |                                  | 1366                                   | 1366x768@60H      |  | 1440x900@60Hz       |                |    |  |
|                           |                                  | 1600                                   | 1600x1200@60Hz    |  | 1680x1050@60Hz      |                |    |  |
|                           |                                  | 1920                                   | 1920x1080@60Hz    |  | 1920x1200RB@60Hz    |                |    |  |
|                           | SDI/DVI                          | 1080p 60/59.94/50/30/29.97/25/24/23.98 |                   |  |                     |                |    |  |
|                           |                                  | 1080                                   | 1080i 60/59.94/50 |  |                     |                |    |  |
|                           |                                  | 720p                                   | 720p 60/59.94/50  |  |                     |                |    |  |
|                           |                                  | 625i                                   | 625i              |  |                     |                |    |  |
|                           |                                  | 525i                                   | 525i              |  |                     |                |    |  |
|                           | VID                              |                                        | PAL               |  | NTSC                |                |    |  |
| LED output                |                                  |                                        |                   |  |                     |                |    |  |
| Qty                       | 1 VGA channel and 2 DVI channels |                                        |                   |  |                     |                |    |  |
| Connector                 | DVI-I                            |                                        |                   |  |                     |                |    |  |
| Standard                  | VESA                             |                                        |                   |  |                     |                |    |  |
| Resolution                | 640x480@60Hz                     |                                        | 800x600@60Hz      |  | [z 1                | 1024x768@60Hz  |    |  |
|                           | 1280x1024@60Hz                   |                                        | 1366x768@60Hz     |  | Hz 1                | 1440x900@60Hz  |    |  |
|                           | 1600x1200@60Hz                   |                                        | 1680x1050@60Hz    |  | 0Hz 1               | 1920x1080@60Hz |    |  |
|                           | 1920x1200@60Hz                   |                                        | 2048x1152@60Hz    |  | 0Hz 2               | 2560x960@60Hz  |    |  |
|                           | 1920x1080@50Hz                   |                                        | 1280x720@50Hz     |  | Hz 2                | 304x1152@60]   | Hz |  |
|                           | 1920x1280@60Hz                   |                                        | 1536x1536@60Hz    |  | 0Hz 1               | 1280x1920@60Hz |    |  |
|                           | User Define                      |                                        |                   |  |                     |                |    |  |
| General parameters        |                                  |                                        |                   |  |                     |                |    |  |
| Weight                    |                                  | Dimensions                             |                   |  |                     |                |    |  |
| 4.7Kg                     |                                  |                                        | 6.5cm(H)>         |  | ×44cm(W) ×32cm(L)   |                |    |  |
| Power supply              |                                  | Max. power                             |                   |  | Working temperature |                |    |  |
| 100VAV-240VAC 50/60Hz     |                                  | 40W                                    |                   |  | 0 °C~45 °C          |                |    |  |

## **Trouble Shooting**

Problems may be encountered during installation or use. Here, the user can follow the steps below to remove the troubles; if the steps below still cannot fix the problems for you, please contact the local dealer.

**1.** The equipment has no image and the indicator light doesn't work.

Check whether the power supply is connected well and the power switch is turned on.

- 2. LCD screen on the key panel has data displayed, but no image output. Check whether the signal is connected correctly. Check whether the equipment supports the resolution and refresh the frequency. Reset the equipment to factory default settings.
- 3. VGA picture cannot be displayed on the full screen or is deflected.

Check whether VGA wire is up to standard or overlong.

Open the menu: System  $\rightarrow$  VGA settings $\rightarrow$  Automatic adjustment; and hit VGA automatic adjustment.

Adjust the picture manually in VGA settings.

#### 4. HDMI/DVI output picture cannot be displayed on the full screen.

Reset output resolution of the equipment.

Check whether output resolution of PC or notebook is identical to the resolution received by the splicer.

Check whether desktop wallpaper is too small.

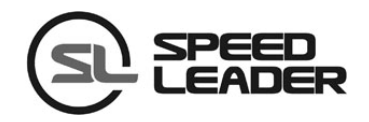

#### Hotline: 400-6286-959

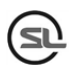

#### SHENZHEN SPEEDLEADER TECHNOLOGY CO., LTD.

Tel.: 0755-26588939 Fax: 0755-26586619 Postal code: 518052 Address: Floor 6, Baocheng Tech Building , Majialong Industy, Nanshan District, Shenzhen, China

Website: http://www.jstron.com

E-mail: sales@jstron.com